OBSBOT

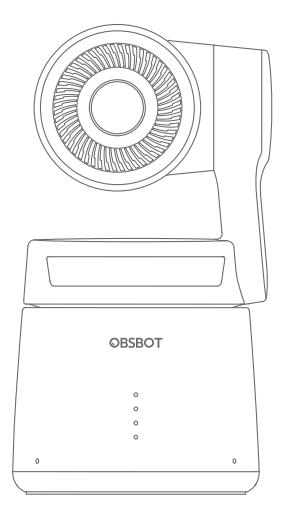

# 快速入門指南

繁體中文

## 閱讀提示

#### 符號說明

△ 重要注意事項

### 使用建議

建議用戶觀看教學視頻瞭解使用過程。獲取詳細產品資訊請閱讀《用戶手冊》。 https://obsbot.com/download

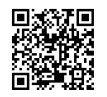

### 獲取教學視頻

通過 https://www.obsbot.com/explore/obsbot-tail-air 或掃描二維碼獲取和觀 看教學視頻,確保正確使用本產品。

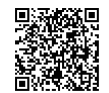

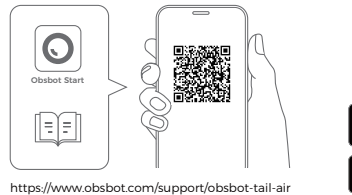

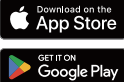

1. 請掃描二維碼或前往手機應用市場搜索"Obsbot Start"下載安裝 APP。

- 2. 按住電源鍵,直至相機開機。
- 3. 開啟手機藍牙與 Wi-Fi。

4. 打開 APP, 選擇您需要連接的相機(相機默認名稱為: "Tail Air\_XXXXXX"), 按照 APP頁面提示操作。

### 部件介紹

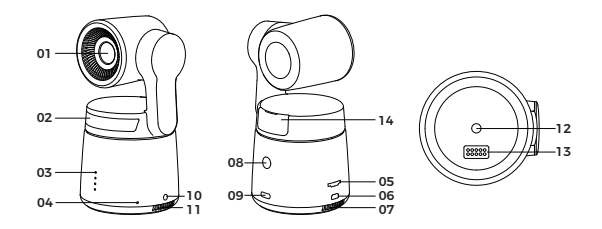

| 01. 鏡頭            | 08. 電源鍵    |
|-------------------|------------|
| 02. 狀態指示燈         | 09. USB-C  |
| 03. 電量指示燈         | 10. 3.5 mm |
| 04. 雙陣列麥克風        | 11. 散熱進風   |
| 05. Micro SD 卡槽   | 12. UNC 1/ |
| 06. Micro HDMI 介面 | 13. 拓展介립   |
| 07. 散熱出風口         | 14. 無線模紙   |

### 09. USB-C 介面 10. 3.5 mm 音頻介面 11. 散熱進風口 12. UNC 1/4-20 螺母介面 13. 拓展介面 14. 無線模組槽

#### 充電說明

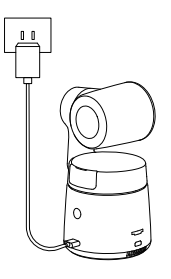

⚠ 推薦使用符合 FCC/CE 標準, 規格為 5V/2A 的 USB 充電器。

### 電量指示燈

|                    |          | 常     | 亮 🤇   | )閃爍   | ● 燈滅  |
|--------------------|----------|-------|-------|-------|-------|
| 歸類                 | 電量       | LED 1 | LED 2 | LED 3 | LED 4 |
| 單 <b>擊</b><br>檢測電量 | 0%-10%   | 0     |       |       |       |
|                    | 11%-25%  | •     |       |       | •     |
|                    | 26%-30%  | •     | 0     |       |       |
|                    | 31%-45%  | •     | •     |       | •     |
|                    | 46%-60%  | ٠     | •     | 0     |       |
|                    | 61%-75%  | •     | •     | •     | •     |
|                    | 76%-95%  | ٠     | •     | •     | 0     |
|                    | 96%-100% | •     | •     | •     | •     |
| 放電                 | 0%-10%   | 0     |       |       |       |
|                    | 11%-25%  | •     |       |       | •     |
|                    | 26%-45%  | ٠     | •     |       |       |
|                    | 46%-75%  | •     | •     | •     | •     |
|                    | 76%-100% | •     | •     | •     | •     |
| 充電                 | 0%-25%   | 0     |       |       |       |
|                    | 26%-45%  | •     | 0     |       | •     |
|                    | 46%-75%  | ٠     | •     | 0     |       |
|                    | 76%-95%  | •     | •     | •     | 0     |
|                    | 96%-100% | ٠     | •     | •     | ٠     |

⚠ 電池溫度超過 45℃ 后將停止充電。

例如:接入外部電源時,當電池溫度超過 45℃,會停止充電,將通過外部電源直接供電。

### 指示燈說明

| 設備狀態                | 指示燈狀態                                    |
|---------------------|------------------------------------------|
| 開機初始化               | 藍色跑馬燈                                    |
| 執行手勢控制              | 當前狀態對應的指示燈連<br>續閃爍 2 次,然後變爲識別<br>后的指示燈狀態 |
| 開啓直播、錄製 - 未選擇拍攝目標   | 綠燈呼吸                                     |
| 開啓直播、錄製 - 已選擇拍攝目標   | 藍燈呼吸                                     |
| 直播失敗重試中             | 黃燈閃爍                                     |
| STA 模式 - 未選擇拍攝目標    | 綠燈常亮                                     |
| AP 模式 - 未選擇拍攝目標     | 紫燈常亮                                     |
| STA/AP 模式 - 已選擇拍攝目標 | 藍燈常亮                                     |
| 目標丟失                | 黃燈常亮                                     |
| 拍照一次                | 當前狀態燈閃爍一次                                |
| 相機錯誤                | 紅燈常亮                                     |
| 相機異常,如 SD 卡已滿,升級失敗等 | 紅燈呼吸                                     |
| 固件升級中               | 黃藍燈交替閃爍                                  |

### 蜂鳴器

| 指示內容                | 鳴叫模式   |
|---------------------|--------|
| 開關機                 | DDD    |
| 拍照                  | D      |
| 直播/錄製               | D      |
| 電量不足即將關機            | DDD    |
| 固件升級中               | DDD    |
| 相機異常,如 SD 卡已滿,升級失敗等 | DDDDDD |

#### 手勢控制

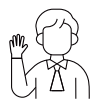

#### 進入/退出人像跟蹤

進入人像跟蹤:如圖所示進行手勢操控,當前狀態燈連續閃爍2次 後,變為藍色常亮狀態,即為成功進入人像跟蹤模式。 退出人像跟蹤:如圖所示進行手勢操控,藍色狀態燈連續閃爍2次 後,變為綠色或紫色工作狀態,即為成功退出人像跟蹤模式。

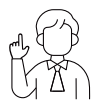

#### 推焦至2x(默認)/取消

如圖所示進行手勢操控,當前狀態燈連續閃爍 2 次,即可執行推 拉焦操作。

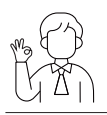

#### 開始/結束 錄製

如圖所示進行手勢操控,當前狀態燈連續閃爍 2 次,即可開始或 結束錄製。

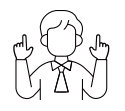

#### 動態變焦

如圖所示進行手勢操控,直至狀態燈開始閃爍,此時啟動動態變 焦功能。隨著雙手距離變化進行變焦放大或縮小,直至檢測不到 手勢或無法再推拉焦。

⚠ 進行手勢操控時,請注意手部不要遮擋面部並保持手指張開。

△ 通過 https://www.obsbot.com/explore/obsbot-tail-air 觀看手勢控制教學視頻。

## 固件升級

#### 升級概述

① 升級過程中, 黃藍燈交替閃爍;
② 升級成功後, 狀態指示燈變為正常工作模式, 連接 APP 可查看升級結果;
③ 升級失敗後, 紅燈常亮並響起蜂鳴聲。

#### 通過 Obsbot Start APP 升級

連接 Tail Air, 若有固件可更新時, Obsbot Start APP 將有相應提示, 請根據提示操作。

#### 通過 SD 卡升級

通過 OBSBOT 官網下載最新固件包,解壓後將,bin檔拷貝到SD卡根目錄。然後將 SD 卡插到相機上,相機讀取到升級檔後,將自動重說進行升級。 公升級前需確保 SD 卡剩餘 1GB 以上的容量,相機電量需要在 25% 以上。 公升級完成後可通過 SD 卡根目錄下的,txt 檔查看升級結果。

內容如有更新,恕不另行通知。請在睿魔智慧官網下載最新版《快速入門指南》: 7 https://www.obsbot.com